# SPA8000電話アダプタのNAT設定

## 目的

このドキュメントでは、SPA8000デバイスのさまざまなNAT設定を変更する手順について 説明します。

# 該当するデバイス

• SPA8000電話アダプタ

## 手順

o

#### SPA8000のNAT設定

| Network           | Voice |                                              |
|-------------------|-------|----------------------------------------------|
| Status Wan Status |       | Trunk Status<br>Admin Login basic   advanced |

ステップ1:電話設定ユーティ**リティで**[Admin Login]をクリックして、変更可能なページ数 と設定を増やします。

| Network           | Voice |                                           |
|-------------------|-------|-------------------------------------------|
| Status Wan Status |       | Trunk Status<br>User Login basic advanced |

ステップ2:ページの右上隅にある[Advanced]をクリックします。

| Network         | Voice                 |                                     |            |                                  |
|-----------------|-----------------------|-------------------------------------|------------|----------------------------------|
| Info System SIP | Provisioning Regional | L1 L2 L3 L4 L5 L6 L7 L8 T1 T2 T3 T4 | User Login | Trunk Status<br>basic   advanced |

ステップ3:[Voice] > [L1]の順に選択します。これにより、[L1 Settings]ページに移動します

| NAT Settings        |          |                        |         |
|---------------------|----------|------------------------|---------|
| NAT Mapping Enable: | no 👻     | NAT Keep Alive Enable: | no 💌    |
| NAT Keep Alive Msg: | \$NOTIFY | NAT Keep Alive Dest:   | \$PROXY |
|                     |          |                        |         |

ステップ4:[*L1*]ページで、*[*NAT Settings]パラメータまでスクロールダウンします。

ステップ5:[NAT Mapping Enable]:このオプションは、SIPメッセージで外部にマッピング されたIPアドレスとSIP/RTPポートを使用するために有効にします。パラメータ**を有効にす** るには[はい]を選択し、無効にする**には**[いいえ]を選択します。デフォルトでは[いいえ]が選 択されています。

ステップ6:NAT Keep Alive Enable : このオプションは、設定されたNATキープアライブメ ッセージを定期的に送信するために有効です。 パラメータ**を有効にする**には[はい]を選択し 、無効にする**には[**いいえ]を選択します。デフォルトでは[いいえ]が選択されています。 ステップ7. NAT Keep Alive Msg:このパラメータには、現在のNATマッピングを維持する ために定期的に送信するキープアライブメッセージを入力します。デフォルトでは \$NOTIFYに設定され、NOTIFYメッセージを送信します。

ステップ8:NAT Keep Alive Dest:このパラメータは、NATキープアライブメッセージを受信する宛先を割り当てます。デフォルトでは\$PROXYに設定されており、現在のプロキシまたは発信プロキシにメッセージを送信します。

| Default Ring:         | 1 💌          | Default CWT:             | 1 💌              |   |
|-----------------------|--------------|--------------------------|------------------|---|
| Hold Reminder Ring:   | 8 💌          | Call Back Ring:          | 7 💌              |   |
| Cfwd Ring Splash Len: | 0            | Cblk Ring Splash Len:    | 0                |   |
| VMWI Ring Splash Len: | 0            | VMWI Ring Policy:        | New VM Available | - |
| Ring On No New VM:    | no 💌         |                          |                  |   |
| Truck Status          | Undo All Cha | anges Submit All Changes |                  |   |

User Login basic | advanced

ステップ9:[Submit All Changes]をク**リックします**。